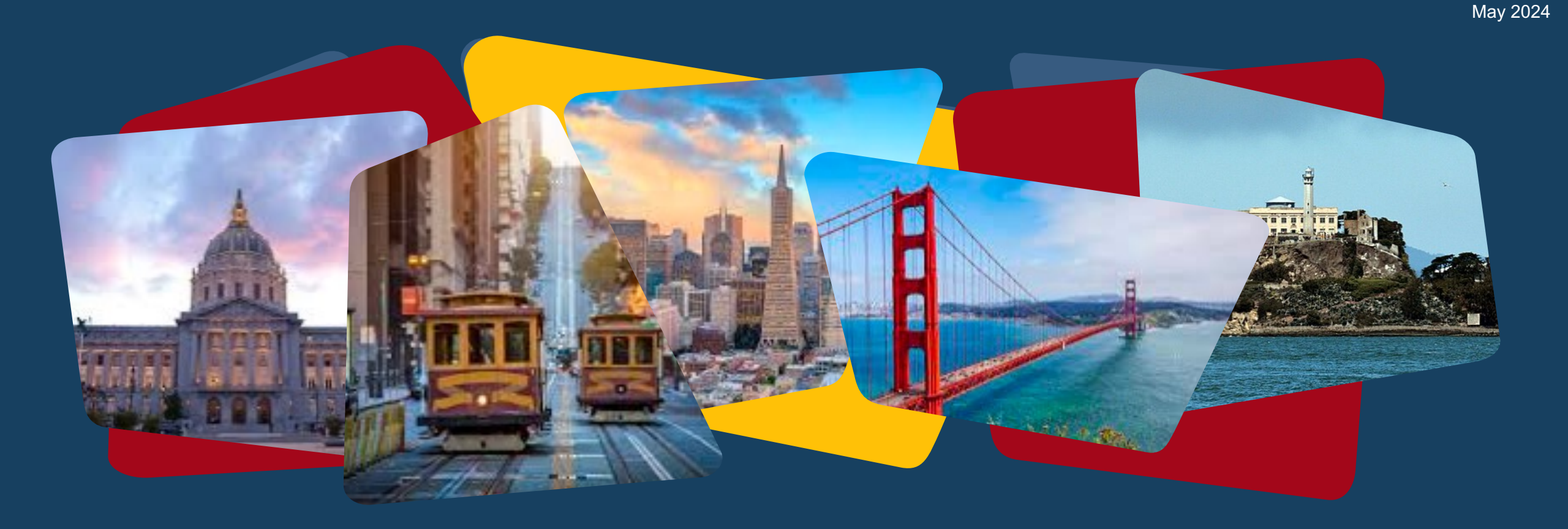

## Behavioral Health Bridge Housing (BHBH): ONE/HMIS Training

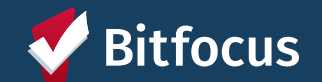

# Today's Agenda

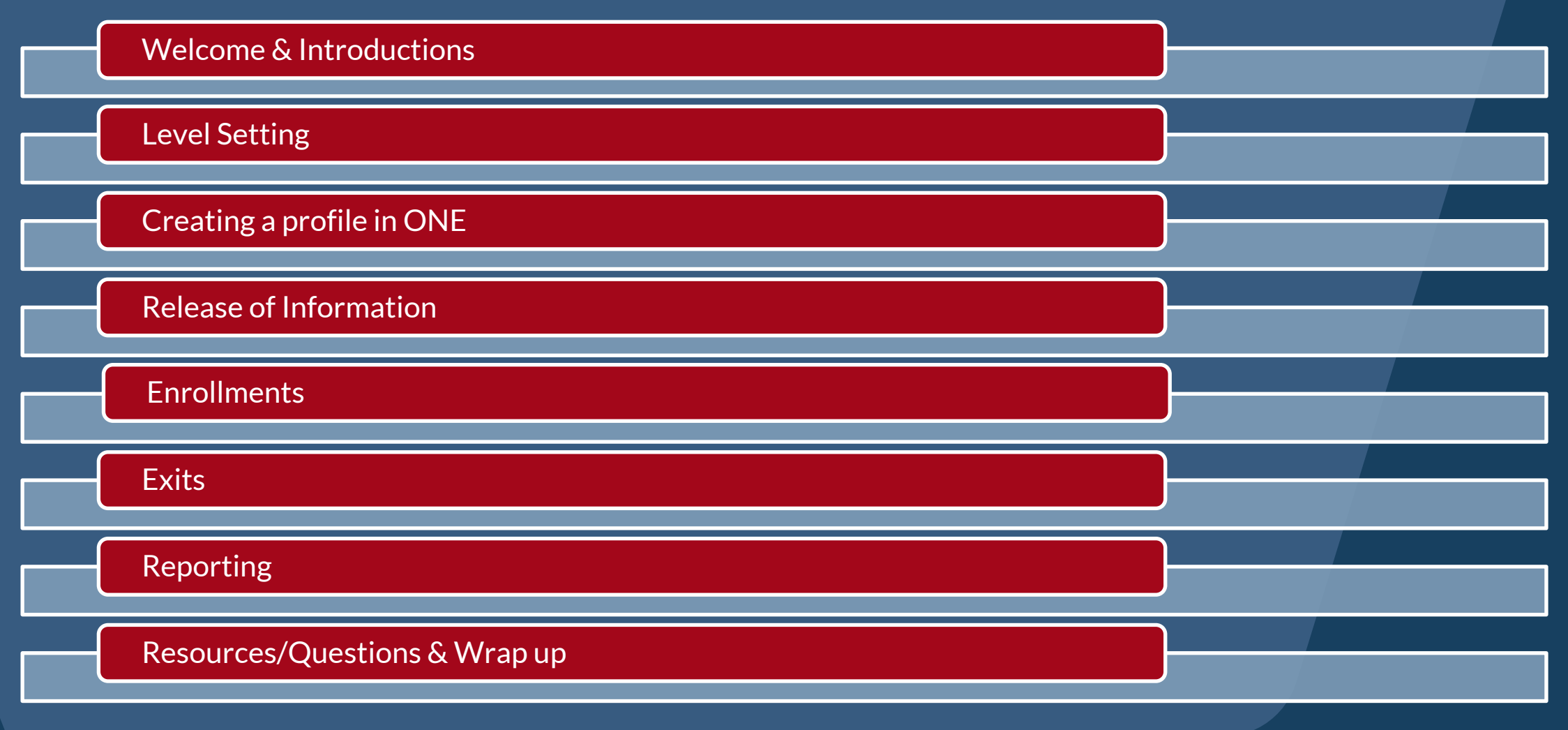

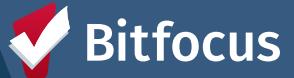

#### Why are we here?

- → All programs receiving BHBH funding from the State must track data in their local HMIS
- → This training will show you how to perform the required clientlevel tracking
- User accounts: You should have received an email with instructions for obtaining a ONE/HMIS account if you didn't already have one.

#### **Useful Terminology**

- Homeless Management Information System (HMIS): database used track programs that are part of a local homelessness response system.
- ---- **ONE System:** name of San Francisco's HMIS.
- → Clarity Human Services: name of the ONE/HMIS software product. Many communities across the country use Clarity.
- Bitfocus: ONE/Clarity software vendor; provides system administration and support activities for ONE.

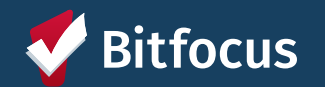

#### **BHBH Programs/Projects Overseen by DPH**

| Project Name                                                 | Agency in ONE               | Project Type                   | # of BHBH-<br>Funded Beds |
|--------------------------------------------------------------|-----------------------------|--------------------------------|---------------------------|
| A Woman's Place BHBH                                         | Community Forward SF        | Emergency Shelter (ES)         | 15                        |
| BHBH - Emergency Stabilization Units                         | Department of Public Health | Emergency Shelter (ES)         | 15                        |
| BHBH - Salvation Army Stabilization<br>Beds at Harbor Lights | Department of Public Health | Emergency Shelter (ES)         | 20                        |
| BHBH - Assisted Living Board and Care<br>Patches             | Department of Public Health | Supportive Services Only (SSO) | N/A                       |
| BHBH - Bayview Senior Services Case<br>Management            | Department of Public Health | Supportive Services Only (SSO) | N/A                       |
| BHBH - DPH Shelter Behavioral Health                         | Department of Public Health | Supportive Services Only (SSO) | N/A                       |
| BHBH - ESU Outreach & Engagement                             | Department of Public Health | Supportive Services Only (SSO) | N/A                       |

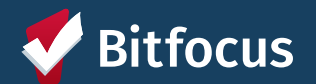

# **Creating a Profile in ONE**

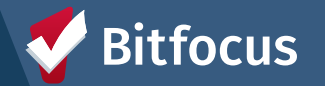

## **Creating New Profiles in the ONE system**

Search the client within the ONE system to be sure that a profile for your agency doesn't already exist

- ---> Search for household/ head of household
- ---> Search by name, DOB and SSN

If no profile exists, create a new profile by clicking the Add Client button

Complete the fields that the client feels comfortable sharing. It helps tell their story and ensure that staff using the system know the appropriate information for the client.

- → If a client chooses not to answer a specific question, use "Client prefers not to answer"
- → If the client does not know the answer, use "Client doesn't know"
- "Data not collected" should only be used in the case that question was not asked

| ARCH FOR A CLIENT                                              | ADD CLIENT (+) |
|----------------------------------------------------------------|----------------|
| Q Enter search terms for a client                              | SEARCH         |
| Use full name, partial name, date of birth or any combination. |                |

| CRE | ATE A NEW CLIENT                                                      |             |   |  |
|-----|-----------------------------------------------------------------------|-------------|---|--|
|     | Social Security Number                                                |             |   |  |
|     | Quality of SSN                                                        | Select      | ~ |  |
|     | Last Name                                                             |             |   |  |
|     | First Name                                                            |             |   |  |
|     | Quality of Name                                                       | Select      | ~ |  |
|     | Quality of DOB                                                        | Select      | ~ |  |
|     | Date of Birth                                                         | _/_/        |   |  |
|     | Middle Name                                                           | Suffix None | ~ |  |
|     | Alias                                                                 |             |   |  |
|     | What is the client's current gender identity?                         | Select      | ~ |  |
|     | What is the appropriate pronoun to use when<br>addressing the client? | Select      | ~ |  |
|     | Race and Ethnicity                                                    | Select      | ~ |  |
|     | Additional Race and Ethnicity Detail                                  |             |   |  |
|     | Primary Language                                                      | Select      | ~ |  |
|     |                                                                       |             |   |  |
|     | Secondary Language                                                    | Select      | ~ |  |

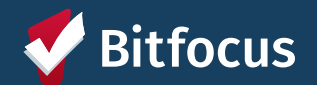

# Release of Information (ROI)

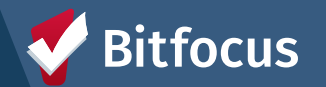

#### Homeless Response System Release of Information

- ---> Explains how client information is collected in the ONE System, as well as how that info is used by or shared to housing and service providers
- ---> Must be signed by the client and uploaded into the ONE system
- ---> If a client refuses to provide consent, a ONE system profile may not be created

San Francisco Department of Homelessness & Supportive Housing

Homelessness Response System Authorization for Use or Disclosure of Information

This form and the attached notice describe how personal information about you may be used and shared by the City and County of San Francisco's Department of Homelessness and Supportive Housing (HSH) and its provider organizations, and the rights you have about your information.

The San Francisco Department of Homelessness and Supportive Housing's (HSH) Online Navigation and Entry (ONE) System (the City's Homeless Management Information System) is a database that allows HSH to save, access, and share client level information with our Partner agencies, which are San Francisco City Departments, including the Department of Public Health and the Human Services Agency, and other community-based housing and service providers who work with people experiencing, or at risk of experiencing, homelessness. Examples include the SF Homeless Outreach Team (SFHOT) or service providers in supportive housing.

To be able to best help you, information is collected in the ONE System and used by or shared with Partner agencies. Partner agencies use the information in the ONE System to:

- Match clients to appropriate housing and other services they might be able to receive
- Improve coordination of your care and related services between City agencies and providers; and

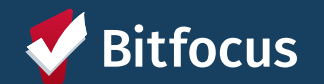

## **Release of Information in ONE**

When creating a new profile, ONE will prompt you to have the household sign a Release of Information

- Electronic Signature (preferable method)
- Verbal Consent only to be used if physical signature couldn't be obtained due to working remotely with clients

| RELEASE OF INFORMATION                                |                                                                                                   | ELECTRONIC SIGNATURE FORM                                                                                                    |
|-------------------------------------------------------|---------------------------------------------------------------------------------------------------|----------------------------------------------------------------------------------------------------|
| Permission<br>Start Date<br>End Date<br>Documentation | Yes<br>05/15/2024<br>25<br>05/15/2027<br>25<br>✓ Select<br>Electronic Signature<br>Verbal Consent | By completing this form, you are certifying the client:<br>1) was notified of the Department of Homelessness and Supportive Housing Notice of Privacy Policy<br>2) completed the Release of Information: Homeless Response System as required for the ONE System<br>Any signed Release of Information forms must be uploaded in client files.<br>SAVE CANCEL |
|                                                       |                                                                                                   |                                                                                                    |

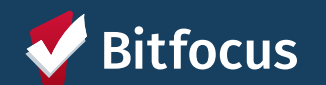

### **Release of Information in ONE**

- ONE will prompt for a Release of Information to be completed when a client profile is created and must be updated every 3 years
- Profiles with missing or expired Releases of Information will be flagged with a yellow banner

🛦 Release of Information is Missing or Permission Not Provided. Please review to ensure compliance

- To maintain compliance, each client profile must have an up-to-date & active ROI recorded both as:
  - A file uploaded into client profile
  - An electronic signature recorded in Client Privacy section of client profile (shield icon)

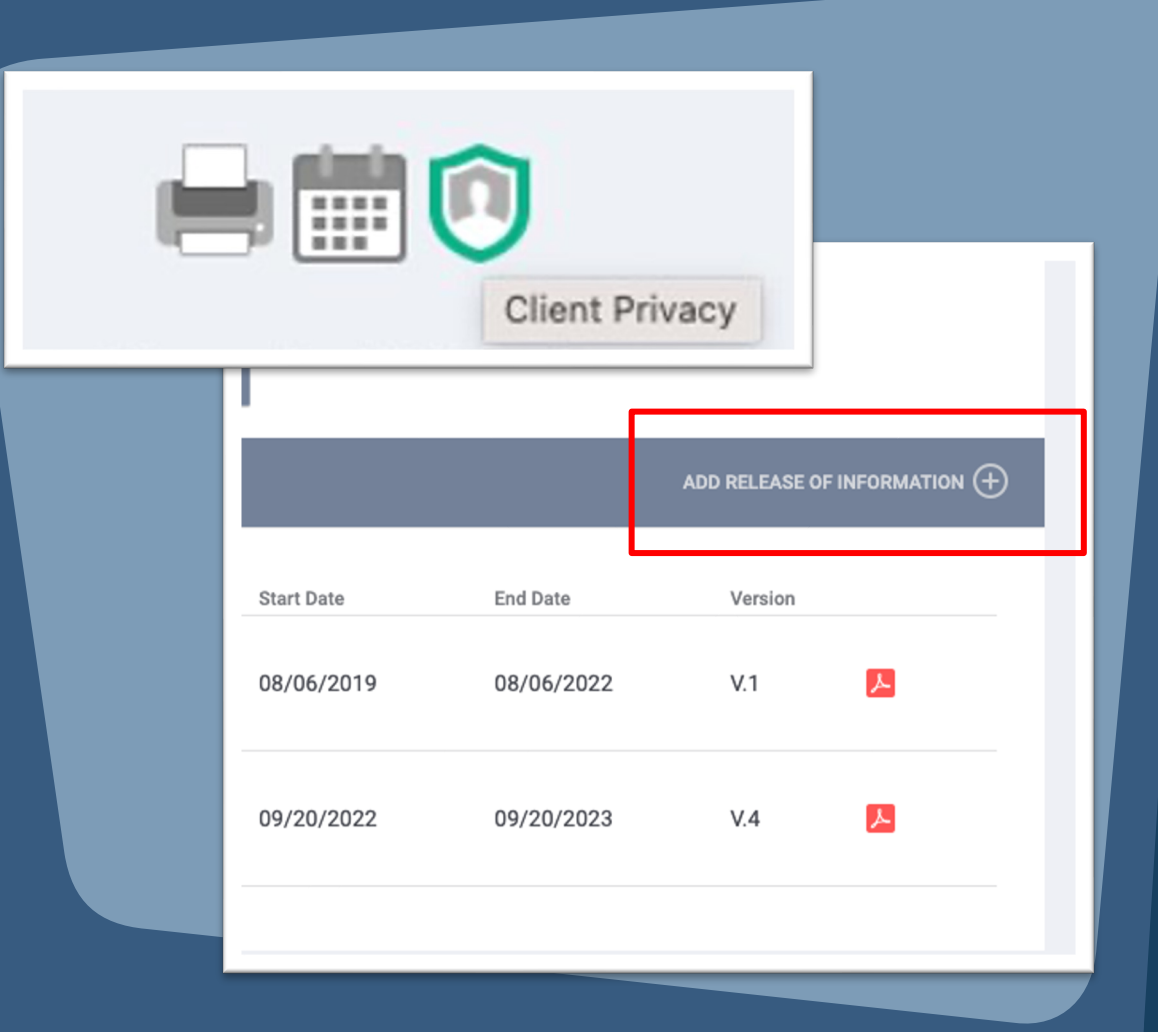

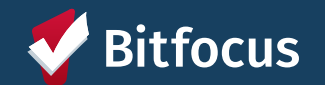

## Uploading an ROI as a File in ONE

| PROFILE HISTORY SERVICES PROGRAMS ASSESSMENTS NOTES FILES CONTACT LOCATION REFERRALS                 |                          |                                                             |
|----------------------------------------------------------------------------------------------------|--------------------------|-------------------------------------------------------------|
| CLIENT FILES 1                                                                                       |                          | ADD FILE (+)                                                |
|                                                                                                    |                          | 2                                                           |
| There are no results to display                                                                      | PROFILE HISTORY SERVICES | PROGRAMS ASSESSMENTS NOTES FILES CONTACT LOCATION REFERRALS |
|                                                                                                    | UPLOAD A FILE            |                                                             |
| To upload an ROI:                                                                                    |                          |                                                             |
| 1. Select the Files tab                                                                              | Category                 | Release of Information                                      |
| <ul> <li>Select the category for Release of Information</li> <li>Homeless Response System</li> </ul> | Predefined Name          | Release of Information: Homeless RV                         |
| 3. Select your file from your computer using the                                                     | File                     | Select File                                                 |
| Select File button                                                                                   | Private                  | include attaching mest senten to the basic oploader         |
| 4. Click Save Changes                                                                                |                          |                                                             |
|                                                                                                    |                          | SAVE CHANGES CANCEL                                         |

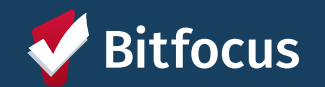

#### **ROI Resources**

 → Online ROI Resources and Forms (available in English, Chinese, Spanish, Tagalog)

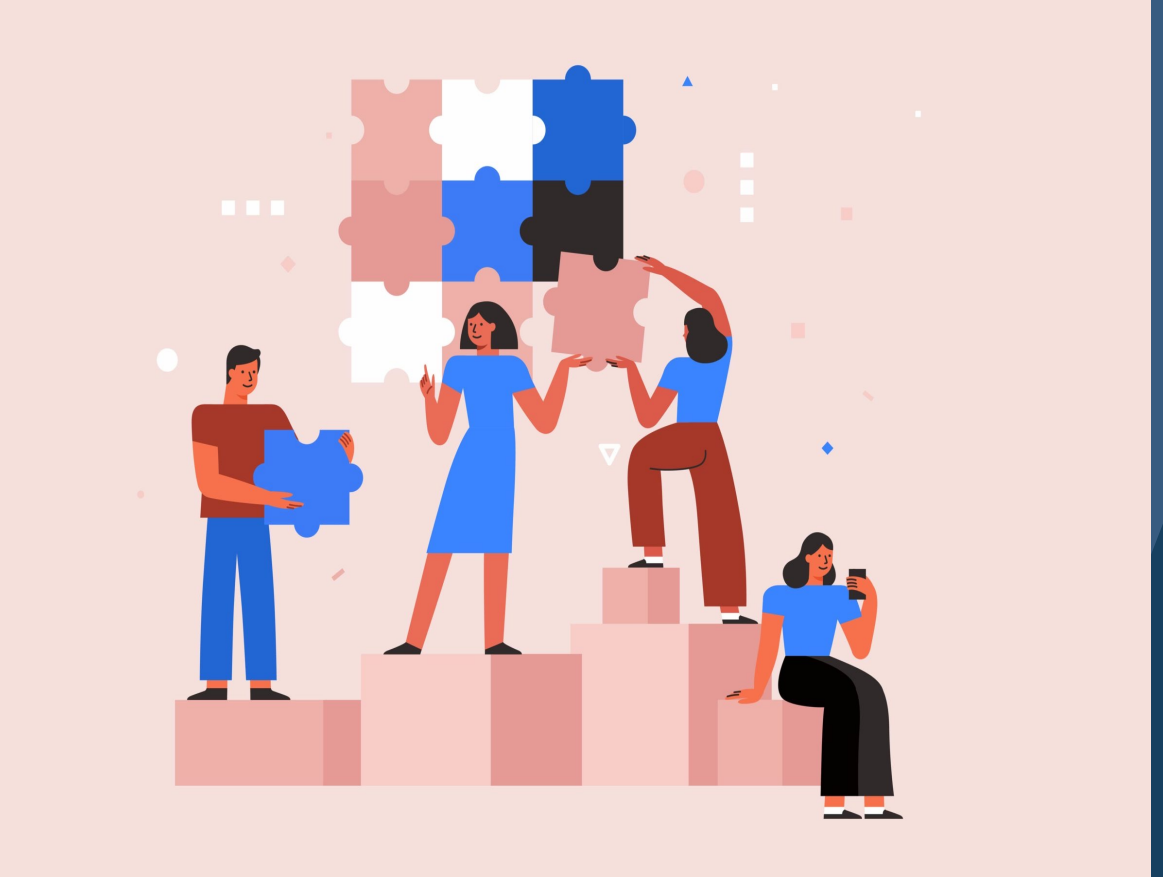

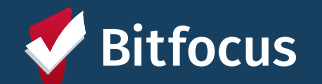

# Program Enrollments

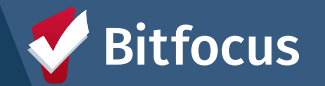

#### **Program Enrollments**

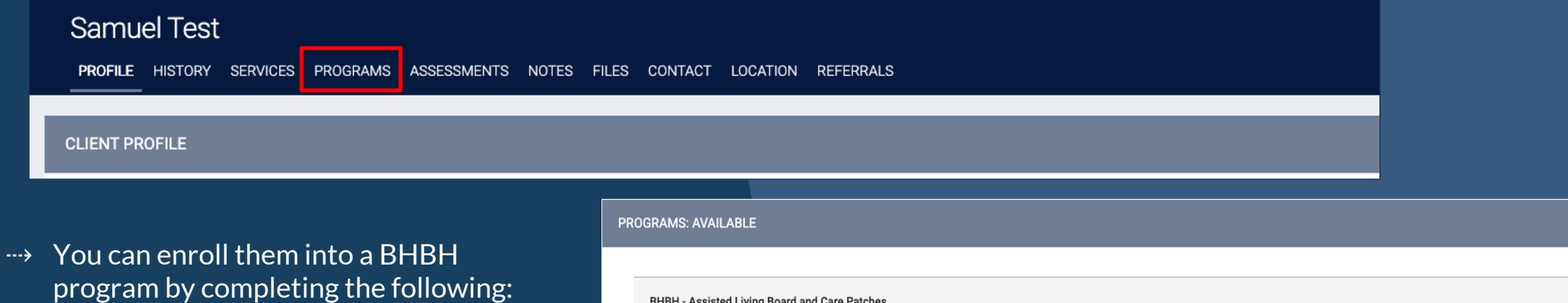

- 1. Be sure you are switched to the appropriate agency for the program you wish to enroll into
- 2. Go to the client profile
- 3. Click on the PROGRAMS tab
- 4. Scroll down to the Programs: Available section
- 5. Click on the appropriate BHBH program name
- 6. Click Enroll

| _ |          |                                                                     |        |
|---|----------|---------------------------------------------------------------------|--------|
|   | BHBH - J | Assisted Living Board and Care Patches                              | ~      |
|   | BHBH - I | Bayview Senior Services Case Management                             | ~      |
|   | BHBH - I | DPH Shelter Behavioral Health                                       | ^      |
|   | *        | Funding Source<br>Local or Other Funding Source (Please<br>Specify) |        |
|   |          | Availability<br>Full Availability                                   |        |
|   | 🖶 PRI    | NT DIRECTIONS                                                       | ENROLL |

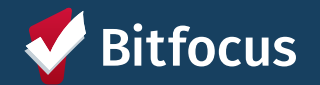

#### Program Enrollments: Enrollment Form

- Project Start Date is the date that client enrolled into the program
- Be sure to...
  - Ask all questions and fill in answers as completely as the client is comfortable answering

| b Hope                                                            |                                              |                                          |                       |                 |           |                   |              |                   |
|-------------------------------------------------------------------|----------------------------------------------|------------------------------------------|-----------------------|-----------------|-----------|-------------------|--------------|-------------------|
| FILE HISTORY                                                      | SERVICES                                     | PROGRAMS                                 | ASSESSMENTS           | NOTES           | FILES     | REFERRALS         | CONTACT      | LOCATION          |
|                                                                   |                                              |                                          |                       |                 |           |                   |              |                   |
|                                                                   |                                              |                                          |                       |                 |           |                   |              |                   |
| Enroll 'BHBI                                                      | H - DPH Sh                                   | elter Behav                              | vioral Health'        | program         | for c     | lient Bob I       | Норе         |                   |
| Program Date                                                      |                                              |                                          | 05/15/202             | 4 25            |           |                   |              |                   |
| TRANSLATION /                                                     | ASSISTANCE N                                 | IEEDED                                   |                       |                 |           |                   |              |                   |
| Translation Assi                                                  | stance Needer                                | 4                                        | No                    |                 |           |                   |              | ~                 |
| Translation Ass                                                   | Stance Needer                                |                                          |                       |                 |           |                   |              | •                 |
|                                                                   |                                              |                                          |                       |                 |           |                   |              |                   |
| PRIOR LIVING S                                                    | ITUATION                                     |                                          |                       |                 |           |                   |              |                   |
| Type of Residen                                                   | ce                                           |                                          | Place not             | meant for ha    | bitation  | i (e.g., a vehicl | e, an abando | ned building, buv |
| Length of Stay in                                                 | n Prior Living S                             | Situation                                | One night             | or less         |           |                   |              | ~                 |
| Approximate da<br>homelessness s                                  | te this episode<br>tarted                    | of                                       | 03/13/202             | 4 25            |           |                   |              |                   |
| Number of times<br>Haven in the pas                               | s on the streets<br>at three years           | s, in ES, or Safe                        | One Time              |                 |           |                   |              | ~                 |
| Total number of streets, in ES, or                                | months home<br>Safe Haven in                 | less on the<br>the past three            | One mont              | h (this time is | the first | st month)         |              | ~                 |
| years                                                             |                                              |                                          |                       |                 |           |                   |              |                   |
| LIFETIME LENG                                                     | TH OF HOMEL                                  | ESSNESS IN SF                            |                       |                 |           |                   |              |                   |
|                                                                   | or nowill                                    |                                          |                       |                 |           |                   |              |                   |
| Have you ever b                                                   | een homeless                                 | in SF?                                   | No                    |                 |           |                   |              | ~                 |
| Have you ever b                                                   | een homeless                                 | in SF?<br>ESSNESS OUTS                   | No<br>IDE OF SF       |                 |           |                   |              | ~                 |
| Have you ever b<br>LIFETIME LENG<br>Have you ever b<br>Francisco? | een homeless<br>TH OF HOMELI<br>een homeless | in SF?<br>ESSNESS OUTS<br>outside of San | No<br>IDE OF SF<br>No |                 |           |                   |              | ~                 |

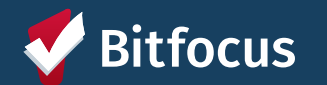

## Accessing a program enrollment

#### ---> After a client has been enrolled...

----> Program enrollments are accessible in the Program Tab of the client profile. You can click the pencil icon next to the enrollment you wish to view.

| PROGRA | M HISTORY                                                                                        |            |          |            |
|--------|--------------------------------------------------------------------------------------------------|------------|----------|------------|
|        | Program Name                                                                                     | Start Date | End Date | Туре       |
| īZ     | BHBH - DPH Shelter Behavioral Health<br>Services Only<br>TRAIN - Department of Public Health (i) | 05/15/2024 | Active   | Individual |

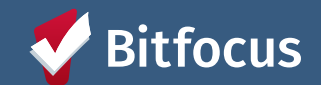

# Program Exits

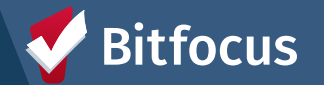

## **Program Exits**

#### To exit a client:

- 1. Go to client enrollment
- 2. Click 'Exit' in the top righthand corner of enrollment
- 3. Complete Exit form and click 'Save & Close'

| PROGRAM: BHBH - DPH SHELTER BEHAVIORAL HEALTH                     |                   |  |  |  |  |  |  |  |
|-------------------------------------------------------------------|-------------------|--|--|--|--|--|--|--|
| Enrollment History Provide Services Assessments Notes Files Forms | × Exit            |  |  |  |  |  |  |  |
| Program Service History                                           | LINK FROM HISTORY |  |  |  |  |  |  |  |
| No results found                                                  |                   |  |  |  |  |  |  |  |
| Reservation Service Referral                                      |                   |  |  |  |  |  |  |  |

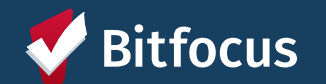

#### PROGRAM: BHBH - DPH SHELTER BEHAVIORAL HEALTH

|  | Enrollment | History | Assessments | Notes | Files | Forms |
|--|------------|---------|-------------|-------|-------|-------|
|--|------------|---------|-------------|-------|-------|-------|

#### End Program for client Sam Wise

Program Exit Date

05/17/2024 25

Destination

Place not meant for habitation (e.g., a vehicle, an abandoned building, buy

#### DISABLING CONDITIONS AND BARRIERS

| Divisional Dissolution     | No  |        |
|----------------------------|-----|--------|
| Physical Disability        | NO  | ~      |
| Developmental Disability   | No  | ~      |
|                            |     |        |
| Chronic Health Condition   | No  | $\sim$ |
|                            | No  | ~      |
| HIV - AIDS                 | .10 | *      |
| Mental Health Disorder     | No  | $\sim$ |
|                            |     |        |
| Substance Use Disorder     | NO  | ~      |
|                            |     |        |
| MONTHLY INCOME AND SOURCES |     |        |
| Income from Any Source     | No  |        |
|                            |     |        |
| NON-CASH BENEFITS          |     |        |

### Program Exits: Exit Form

- ---> Program Exit Date is the date that the client exited from the program
- ---> Destination is where the client is residing upon exiting the program
- ---> Most information will automatically populate from the client's enrollment screen
  - ---> Be sure to read through the responses to confirm that the information is still accurate for the client

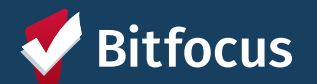

# Reporting

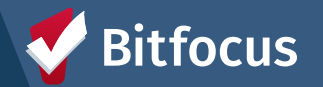

## **Reports Library**

| EPORTS CALENDAR       | D SEARCH | Holly Aversano,<br>San Francisco Net<br>≡ CASELOAD | work Ministries H ~<br>企 REFERRALS | HA |                |
|-----------------------|----------|----------------------------------------------------|------------------------------------|----|----------------|
| REPORT LIBRARY        |          |                                                    |                                    |    |                |
| Favorite Reports      |          |                                                    |                                    |    | 0 report(s) 🗸  |
| HUD Reports           |          |                                                    |                                    |    | 7 report(s) 🗸  |
| Data Quality Reports  |          |                                                    |                                    |    | 6 report(s) 🗸  |
| Service Based Reports |          |                                                    |                                    |    | 13 report(s) 🗸 |
| Program Based Reports |          |                                                    |                                    |    | 19 report(s) 🗸 |

- → Contains ready made or "canned" reports
- → To access, click the Reports icon from the Launchpad.
- Ability to "Favorite" reports

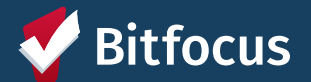

### Program Roster Report

#### ----> [GNRL-106] Program Roster

- ---> Found in Reports Library under Program Based Reports
- → Lists program stay and relevant household information for selected program(s)
- ---> Useful in ensuring program rosters, enrollments, and exits are reflected accurately the database
- ---> Helpful to run for Active clients within a particular reporting timeframe

| Program Based Reports                              |
|----------------------------------------------------|
| [EMPL-101] Employment Report                       |
| [EMPL-102] Employment / Education Report           |
| [EXIT-101] Potential Exits                         |
| [EXPS-103] Program Funding Source Financial Detail |
| [GNRL-105] Program Participation Summary           |
| [GNRL-106] Program Roster                          |
| [GNRL-220] Program Details Report [2022]           |

| Client                                        | Unique<br>Identifier | Birth<br>Date | Age<br>At Entry | Current<br>Age | Enroll<br>Date | Exit<br>Date | LOS | Housing<br>Move-in | A | s | CN | Assigned Staff |
|-----------------------------------------------|----------------------|---------------|-----------------|----------------|----------------|--------------|-----|--------------------|---|---|----|----------------|
| Program: BHBH - DPH Shelter Behavioral Health |                      |               |                 |                |                |              |     |                    |   |   |    |                |
| Hope, Bob                                     | E5C5E46AD            | 04/04/1994    | 30              | 30             | 05/15/2024     | -            | 1   |                    | 0 | 0 | 0  | H. Aversano    |
| Luna, Hope                                    | 287C49D45            | 01/02/1989    | 35              | 35             | 05/15/2024     | 1.7          | 1   |                    | 0 | 0 | 0  | H. Aversano    |
| Hope, Cindy                                   | 7D021AD13            | 07/07/1987    | 36              | 36             | 05/15/2024     | -            | 1   |                    | 0 | 0 | 0  | H. Aversano    |
| Wise, Sam                                     | A07FA1773            | 02/02/1992    | 32              | 32             | 05/15/2024     |              | 1   |                    | 0 | 0 | 0  | H. Aversano    |
| Baggins, Frida                                | 337A18C03            | 03/03/2023    | 1               | 1              | 05/15/2024     | -            | 1   |                    | 0 | 0 | 0  | H. Aversano    |
| Moon, Marc                                    | BA44298E3            | 0-0           | -               | -              | 05/15/2024     | -            | 1   |                    | 0 | 0 | 0  | H. Aversano    |

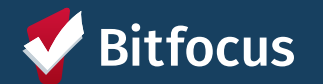

### **Bitfocus Resources**

ONE System Website: <u>onesf.clarityhs.com</u>

#### **ONE System Help Site:**

- → <u>onesf.bitfocus.com</u>
  - ----> Direct link to BHBH Training Materials

#### **Bitfocus Help Desk**

- ---> onesf@bitfocus.com
- ----> 415.429.4211

#### Help Desk Widget (On ONESF Help Center Website and Bitfocus Help Site)

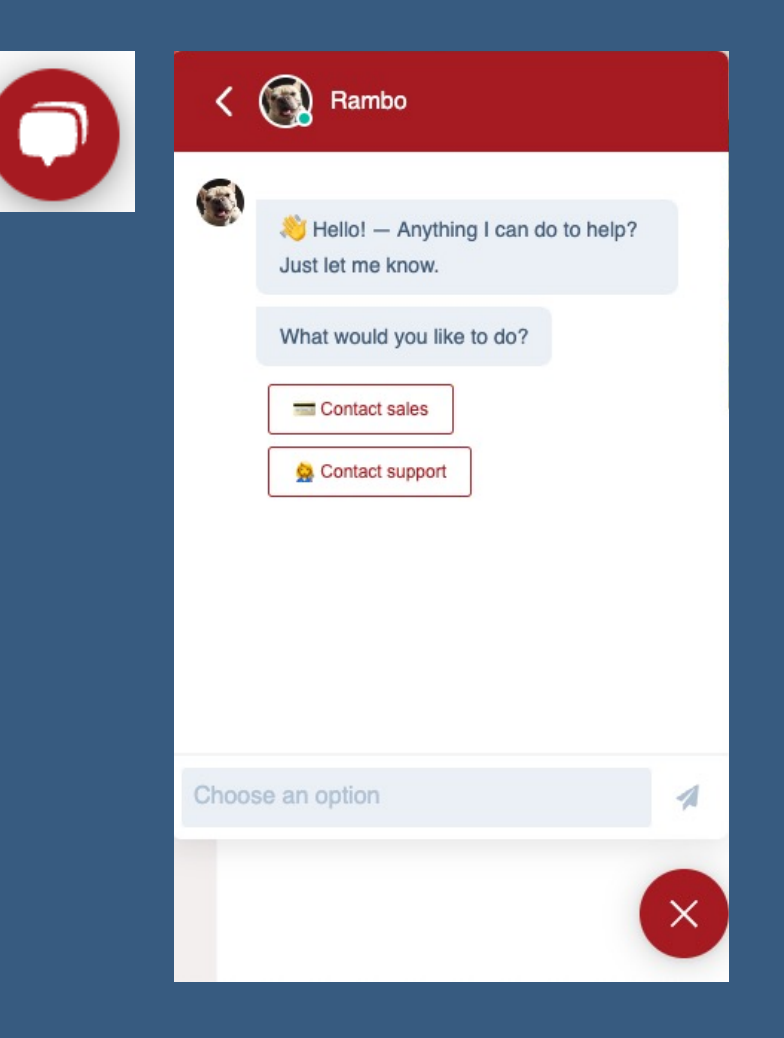

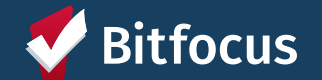

#### **Next Steps & Deadlines**

- → Obtain your ONE System account (if you haven't already)
- → Enroll all currently active clients by Friday, May 31st
- → Perform program enrollments and exits on an ongoing basis

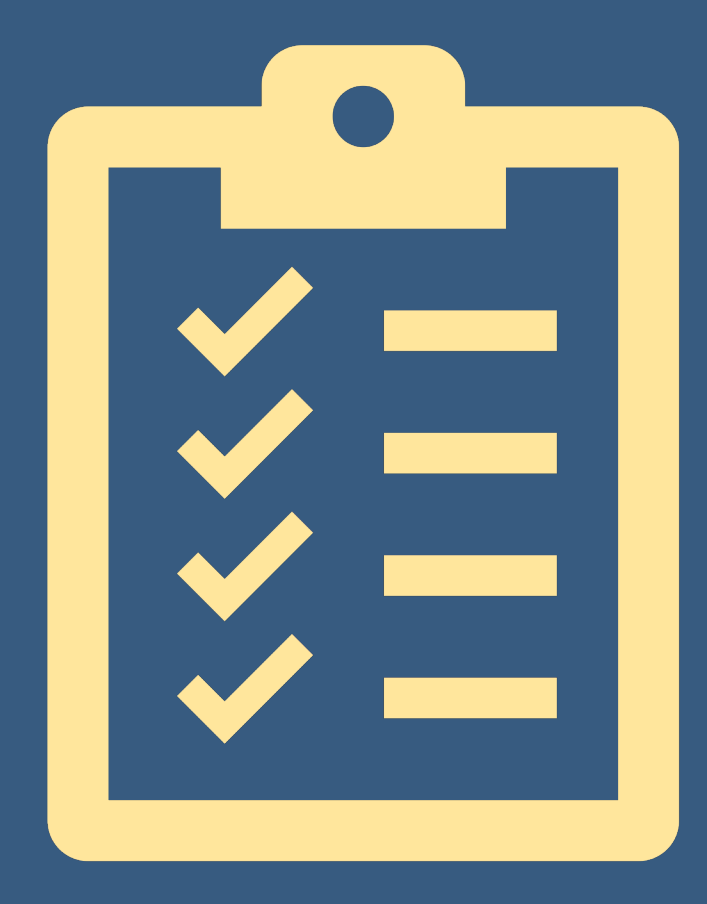

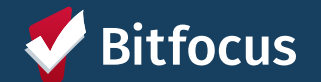

# Questions?

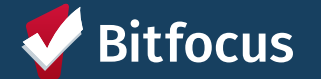